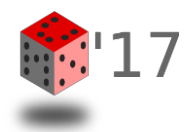

## Example: Segmenting using SPM12

- Software available at: <u>http://www.fil.ion.ucl.ac.uk/spm/software/spm12/</u>
- Installation: unzip folder and open the directory within MATLAB
- Add path to MATLAB environment: e.g.: addpath C:\Users\username\Documents\SPM12; savepath
- Type spm in the Command Window and select fMRI
- Select **Segment** in the menu
- Add New Channel if trying to combine T1/T2 Scans
- Select different tissue probability maps and affine regularization template if necessary

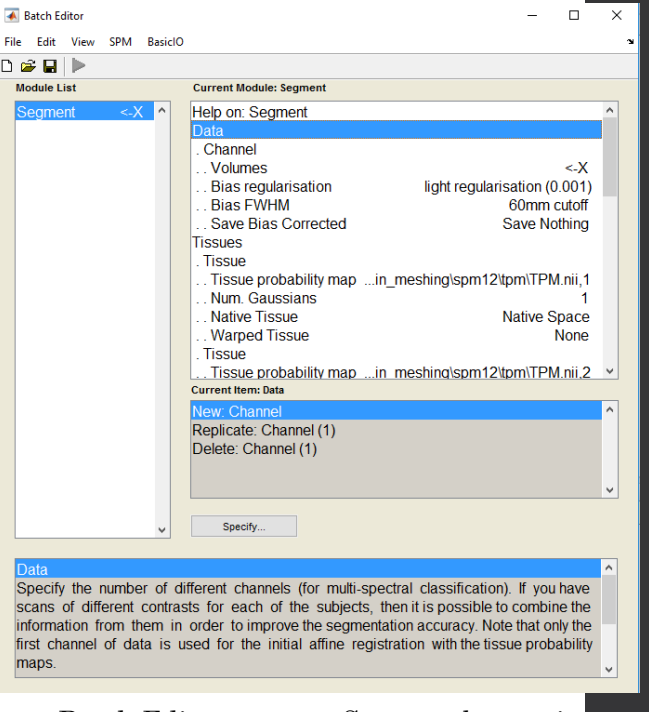

Batch Editor appears Segment button is clicked

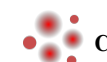

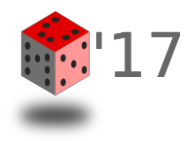

## **Example: Segmenting using SPM12**

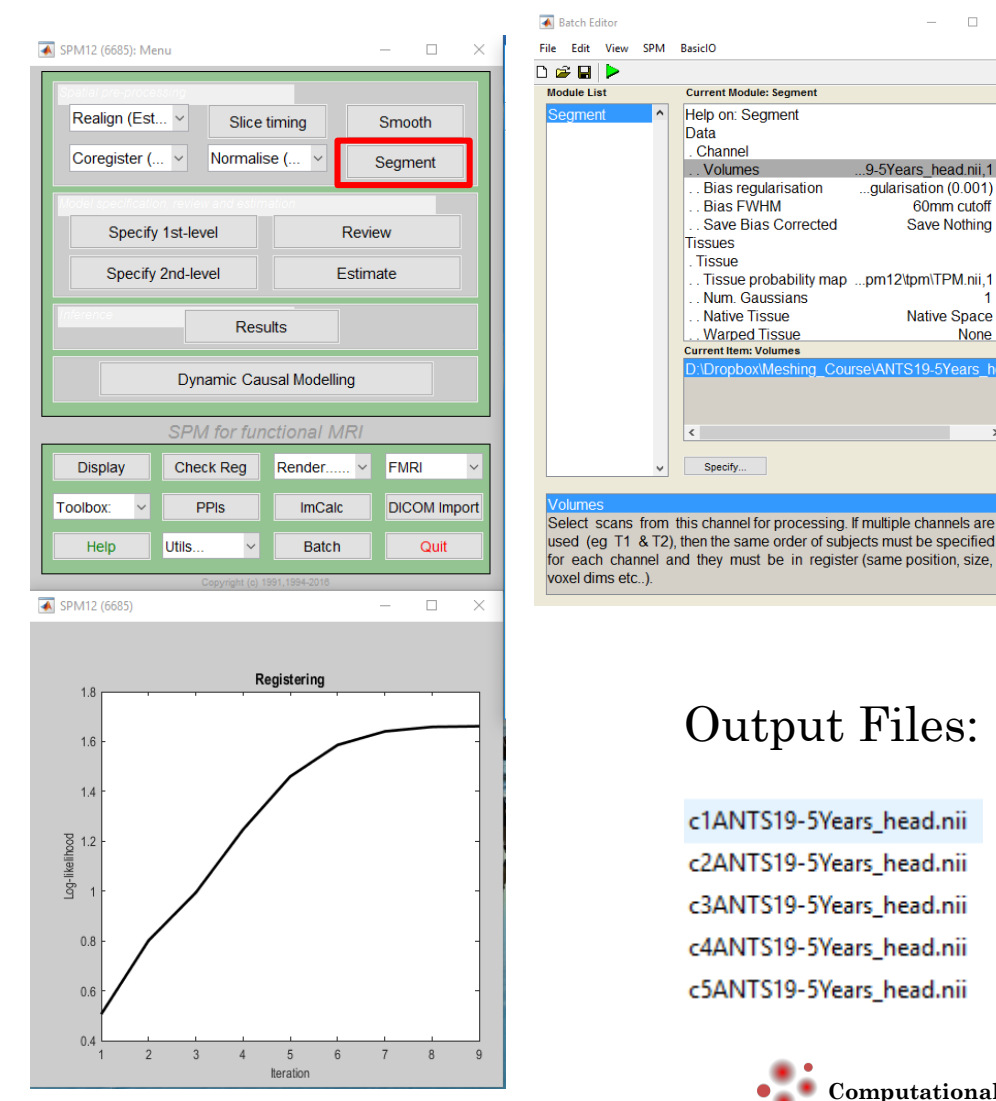

**Progress/Status** 

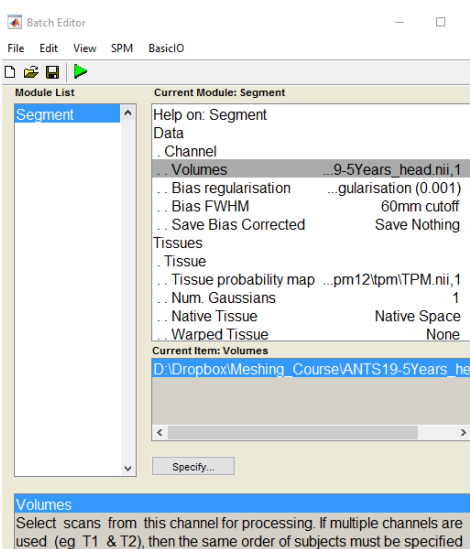

**Output Files:** 

c1ANTS19-5Years\_head.nii

c2ANTS19-5Years\_head.nii

c3ANTS19-5Years head.nii

c4ANTS19-5Years head.nii c5ANTS19-5Years\_head.nii

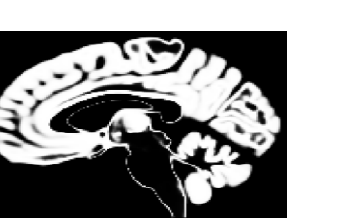

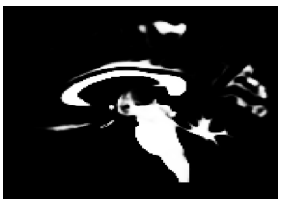

c2

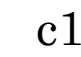

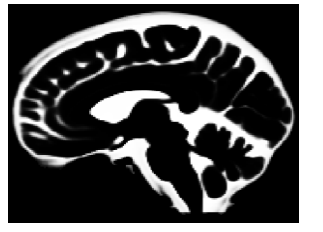

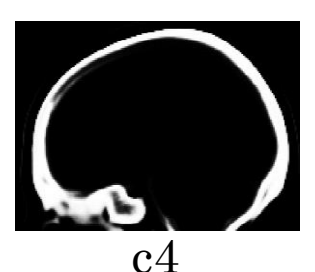

**c**3

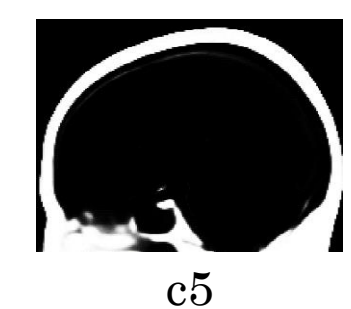

• Computational Optics & Translational Imaging (COTI) lab | http://fanglab.org